مراحل بيث نام ورودي جديد

- در طول روند ثبت نام و تکمیل فرم های مختلف از کلید Back مرورگر استفاده نکنید و در صورت نیاز از کلید بازگشت به مرحله قبل موجود در هر صفحه استفاده شود.
- چون اطلاع رسانی مراحل ثبت نام از طریق پیام کوتاه انجام خواهد شد ، در صور تیکه شماره
  تلفن همراه شما تغییر کرده است حتما در قسمت تکمیل فرم های ثبت نام، آن را اصلاح کنید.

## روند کلی ثبت نام اینترنتی به شرح زیر می باشد:

- ورود به بخش سامانه ثبت نام ورودی جدید
- ۲. جستجو اطلاعات فردی بر اساس یکی از گروه اطلاعات مورد نیاز
  - ۳. تکمیل اطلاعاتی فردی به صورت دقیق
  - f. ارسال فایل تصویر پرسنلی ۴ \*۳ با فرمت jpg
- ۵. ارسال فایل تصویر صفحه اول شناسنامه ، دوم شناسنامه، توضیحات شناسنامه، کارت ملی (روی کارت ) با فرمتjpg
  - ۶. ارسال فایل مربوط به آخرین مدرک تحصیلی با فرمتjpg
- پذیرفته شدگان مقطع کارشناسی پیوسته و رشته های علوم پزشکی : ارسال فایل اسکن شده مدرک پیش دانشگاهی و یا گواهی معتبر فراغت از تحصیل دوره پیش دانشگاهی
- پذیرفته شدگان مقطع کارشناسی ارشد : ارسال فایل اسکن شده مدرک مقطع کارشناسی و یا گواهی معتبر فراغت از تحصیل در مقطع کارشناسی با قید تاریخ ومعدل فارغ التحصیلی
- پذیرفته شدگان مقطع کارشناسی ناپیوسته : ارسال فایل اسکن شده مدرک مقطع
  کاردانی و یا گواهی معتبر فراغت از تحصیل در مقطع کارشناسی با قید تاریخ ومعدل
  فارغ التحصیلی
- پذیرفته شدگان مقطع دکترای تخصصی: ارسال فایل اسکن شده مدرک مقطع
  کارشناسی ارشد و یا گواهی معتبر فراغت از تحصیل در مقطع کارشناسی ارشد با قید
  تاریخ ومعدل فارغ التحصیلی

- ۲. ارسال فایل مربوط به وضعیت نظام وظیفه برای پذیرفته شدگان پسر با فرمتjpg: در این قسمت
  ۲. ارسال فایل مربوط به وضعیت نظام وظیفه تکمیل شده در مشخصات فردی (پایان خدمت ، معافیت ، مشمول
  و ...) باید فایل اسکن شده یکی از مدارک زیر را ارسال کنید.
  - کارت پایان خدمت یا کارت معافیت دایم (رو کارت)
  - گواهی موافقت با ادامه تحصیل برای نیروهای مسلح از یگان مربوطه
  - گواهی موافقت با تحصیل برای مشمولان متعهد خدمت در وزار تخانهها و سازمان ها
- گواهی اشتغال به تحصیل از حوزه علمیه مربوطه با درج شماره معافیت تحصیلی و موافقت با تحصیل فرد در دانشگاه برای طلاب
  - کارت شناسایی برای اتباع خارجه
- آن دسته از پذیرفته شدگانی که مشمول هستند باید پس از تایید مدارک نظام وظیفه توسط دانشگاه و پرداخت شهریه فرم در خواست معافیت تحصیلی خودرا برای ارائه به پلیس +۱۰ از دریافت کرده و تا پایان مهر ماه به دانشگاه تحویل دهند.
- ۸. پرداخت شهریه علی الحساب : در این مرحله باید شهریه علی الحساب اعلام شده را به صورت
  ۸. الکترونیکی پرداخت نمایید.
  - چاپ فرمهای ثبت نام
- ۱۰ با توجه به جدول زمانبندی اعلام شده جهت تحویل پرونده فیزیکی خود به دانشگاه مراجعه نمایید دریافت جدول زمانبندی مراجعه جهت تحویل پرونده فیزیکی